How to Enable Symbology (Apply to GS T52)

> Version 1.0 1-24-2024

## Steps:

1. Power on GS T52, open "ScanSetting" app.

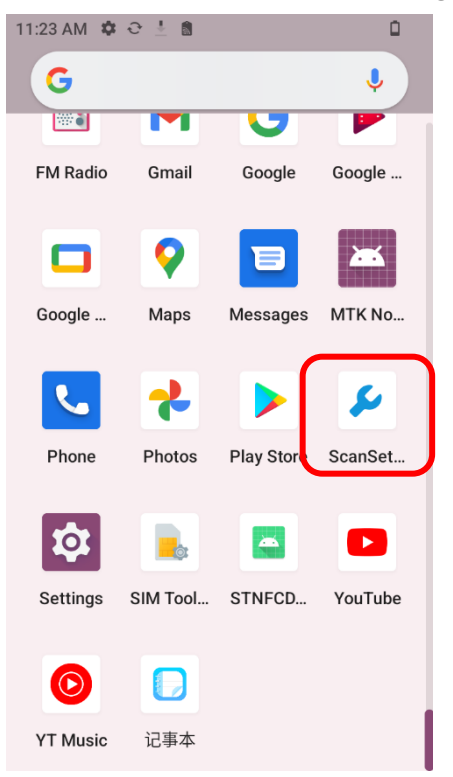

2. Select "Barcode Configuration".

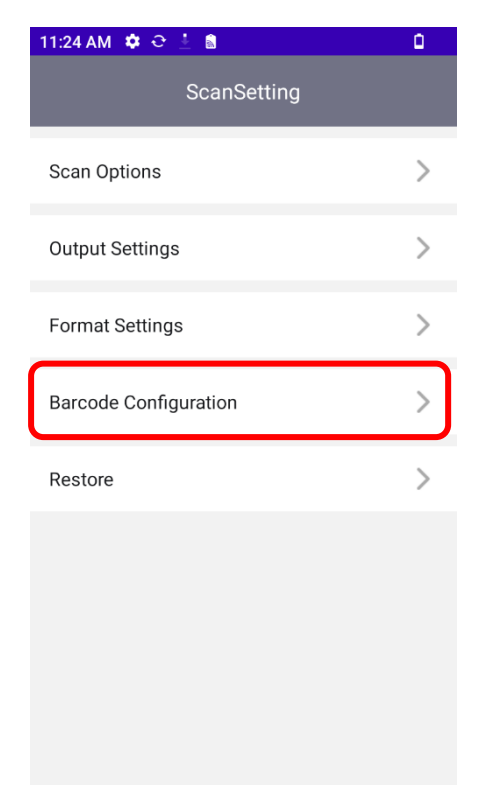

- 3. Find the barcode symbology you need to scan, take
  - Code 128 for example

| 11:24 AM 🂠 Ə 🗜 🗂                    | ۵ |
|-------------------------------------|---|
| K Barcode Configuration             |   |
| Codabar                             | > |
| Code 128                            | > |
| GS1-128                             | > |
| Code 39                             | > |
| Code 93                             | > |
| Code 11                             | > |
| Interleaved 2 of 5                  | > |
| Discrete 2 of 5 / Industrial 2 of 5 | > |

4. Select "Enable", the barcode Code128 can be decoded.